# ImageJ

ImageJ es un programa de procesamiento de imagen digital de dominio público programado en Java y
desarrollado en el National Institutes of Health. El programa puede descargarse de
https://imagej.nih.gov/ij/download.html

Se pueden hacer operaciones muy sencillas sobre imágenes como ajustar el contraste, transformar una imagen color en una imagen blanco y negro. Además se puede utilizar ImageJ para efectuar operaciones más sofisticadas sobre las imágenes como por ejemplo resaltar algunos detalles y ocultar otros.

En esta guía básica vamos a explicar una forma de medir el área de una hoja registrada con una cámara fotográfica. Por lo tanto, sólo describiremos las herramientas que utilizaremos para nuestra aplicación particular.

Menú y barra de herramientas

| 🛓 ImageJ                                                                                                    | _   |    | ×     |
|----------------------------------------------------------------------------------------------------|-----|----|-------|
| File Edit Image Process Analyze Plugins Window Help                                                                                                    |     |    |       |
| $\Box \bigcirc \Box \oslash \checkmark \measuredangle \ddagger \land \land \land \land \land \land \land \land \land \land \land \land \land \land \land \land \land \land$ | 3 × | Px | $\gg$ |
| Text tool (double-click to configure)                                                                                                    |     |    |       |

(Actualizado: 06/06/2020)

1- Abrir una imagen: ir File > Open y seleccionar el archivo.

4207x3155 píxeles indica el tamaño de la imagen en píxeles o cuadraditos. La imagen está formada por una matriz de 4207x3155 números. 4207 en x (columnas) y 3155 en y (filas).

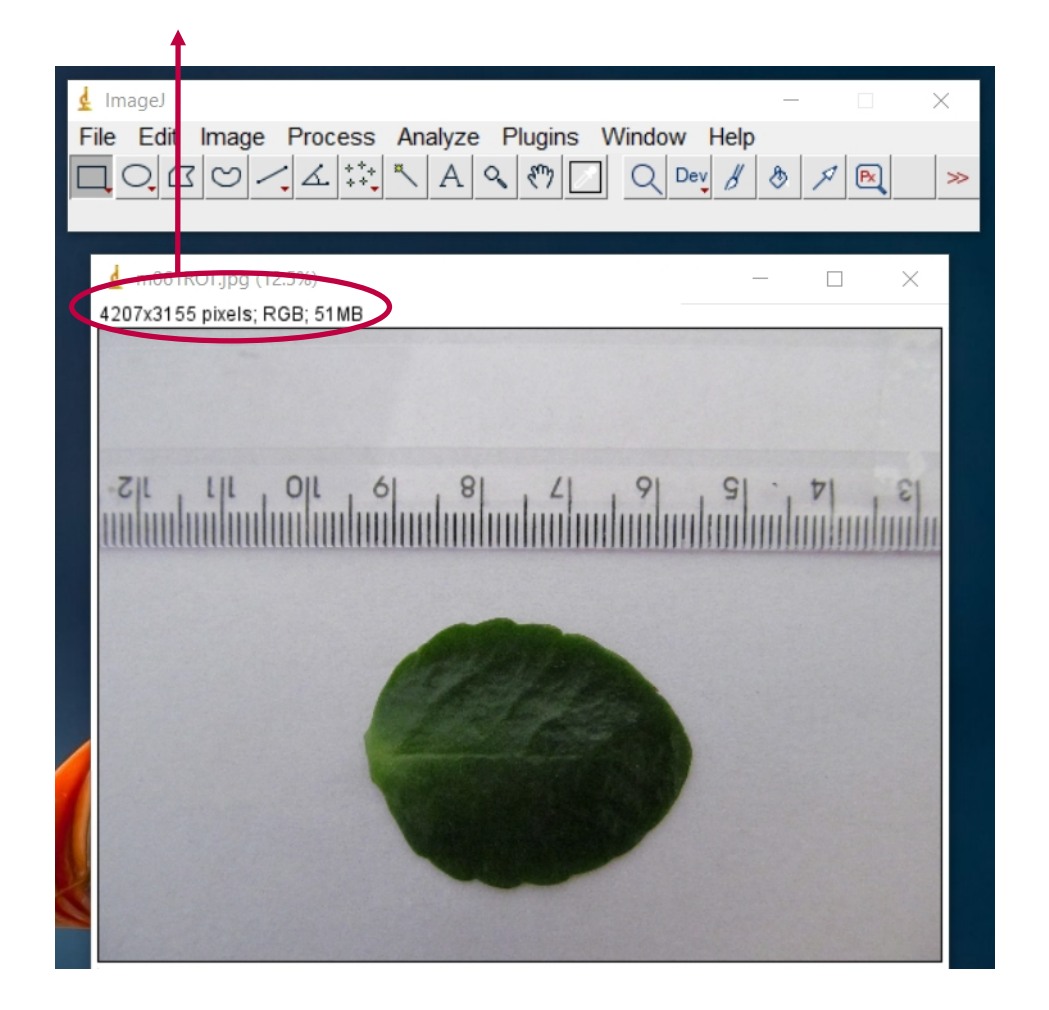

Cada pixel contiene información de tres valores numéricos que determinan el color del pixel: las componentes roja o R, verde o G, y azul o B. Cada una de estas componentes toma un valor entre 0 y 255, y la combinación de las tres componentes define el color del pixel.

## 2- Determinar factor de conversión de píxeles a distancia.

Queremos saber cuantos pixeles representan una distancia conocida: Hacer click sobre la herramienta Straight y dibujar una línea de longitud conocida, basándose de la regla que figura en la fotografía.

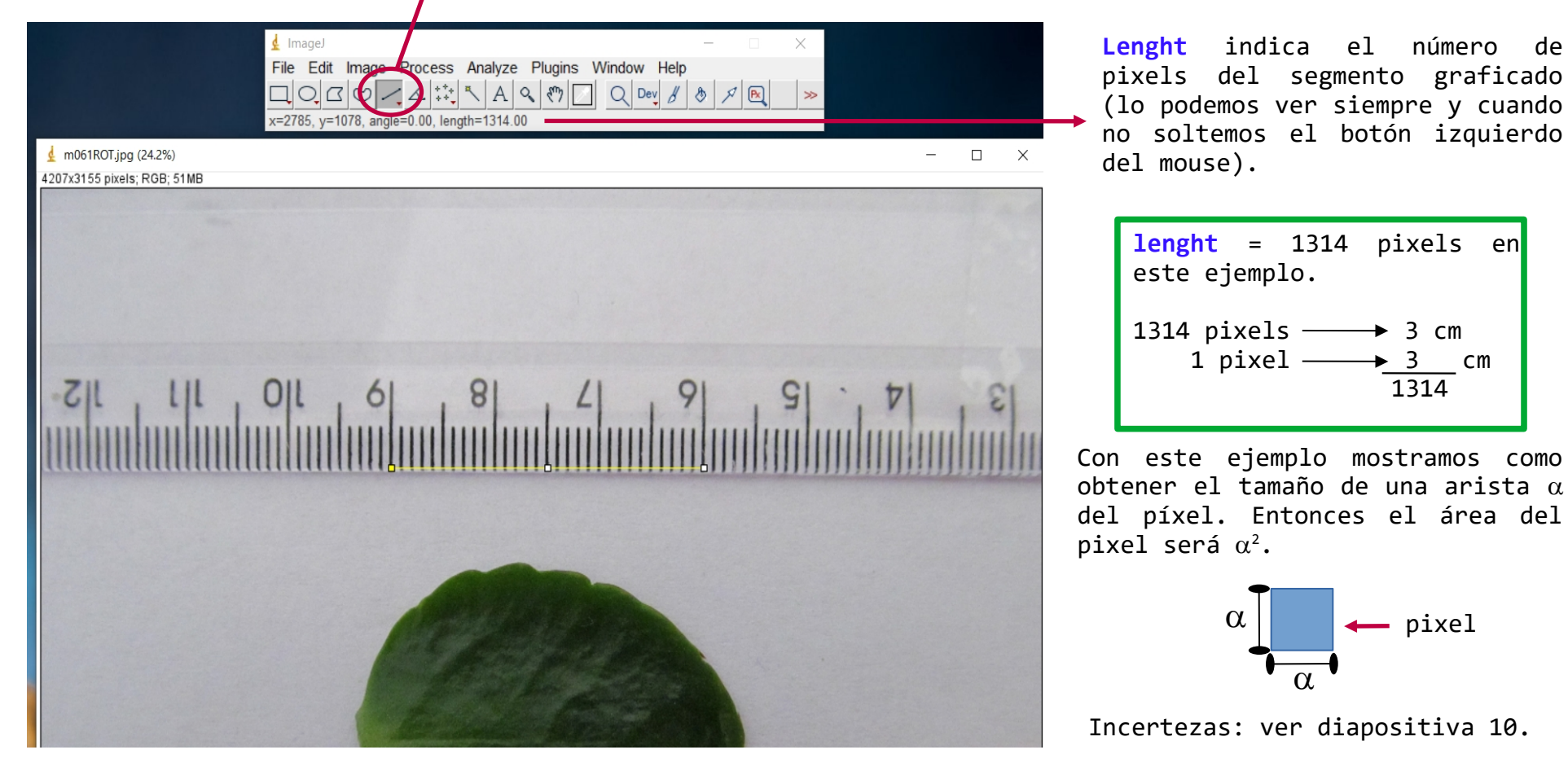

## 3- Seleccionar la región de la fotografía que contenga únicamente a la hoja.

Hacer click sobre el a herramienta Rectangle y dibujar un recuadro como se muestra en el ejemplo.

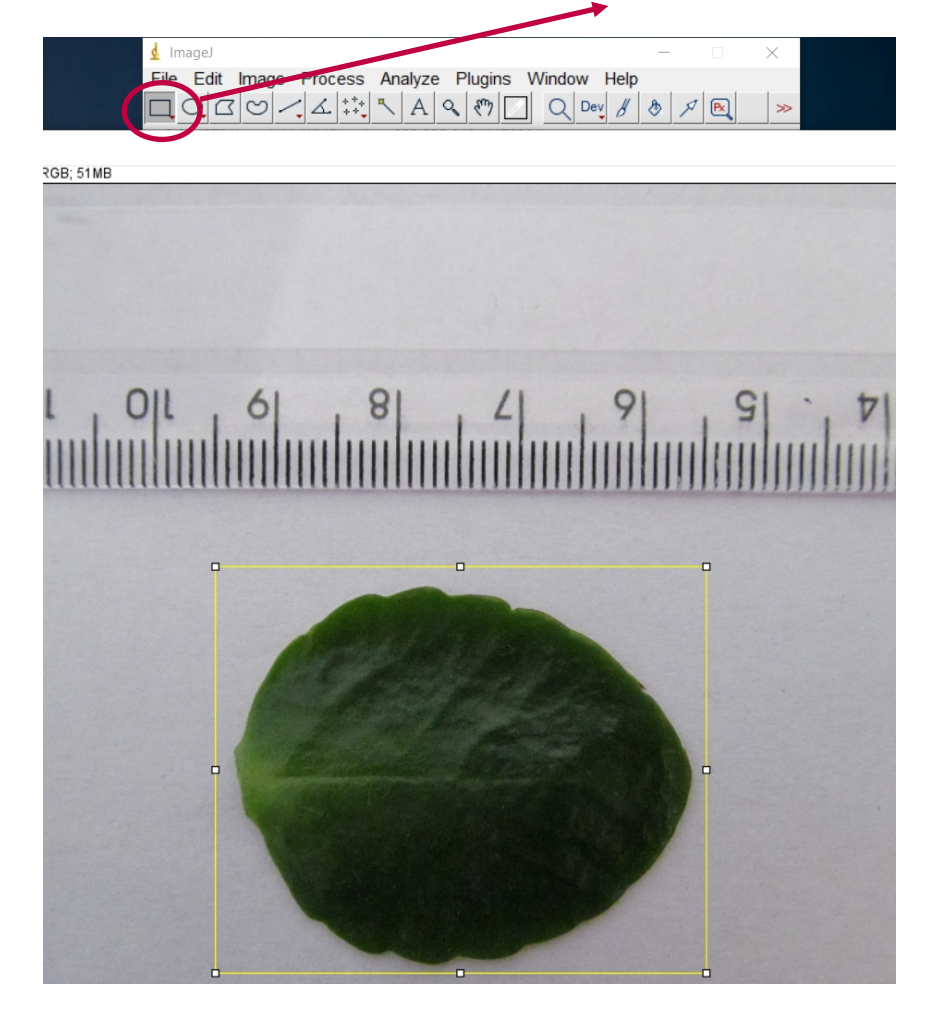

Luego apretar botón derecho del mouse y seleccionar la opción Duplicate. Otra forma: ir a Image > Duplicate

elegir un nombre para la imagen recortada y hacer clic en OK.

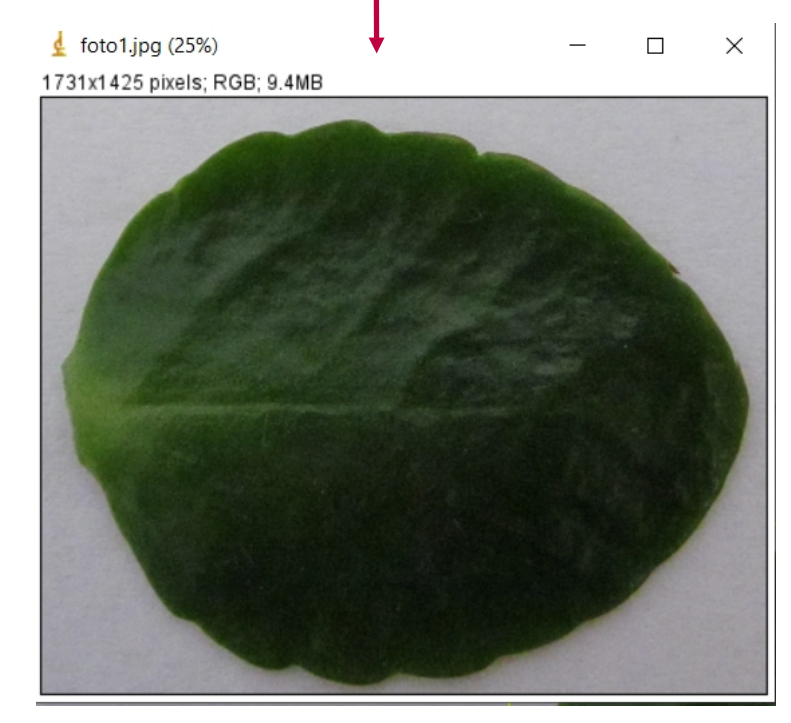

Notar que la cantidad de pixeles de esta imagen es menor a la cantidad de pixeles en la imagen completa. 4 4- Convertir la imagen a escala de grises.

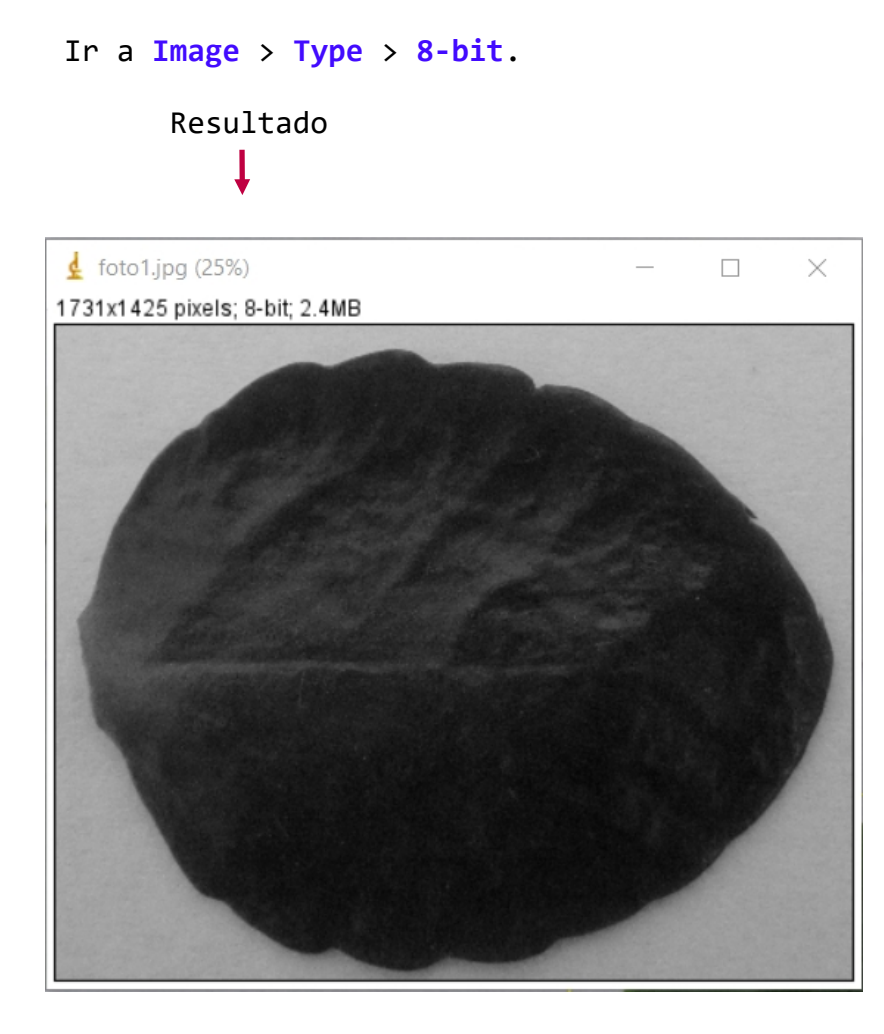

Para poder medir el área de la hoja utilizando las herramientas del programa necesitaremos distinguir claramente la hoja (de color verde en este ejemplo) del fondo (blanco). Por lo tanto, con los pasos 4 y 5 vamos a transformar la imagen de color a una imagen en blanco y negro.

En la imagen hay 256 tonos de gris (de 0 a 255). El tono negro es el valor 0 y el blanco es el valor 255.

## 5- Binarizar la imagen.

Pasar la imagen a dos colores: blanco y negro.

La imagen se binariza aplicando un umbral (threshold) de detección de la hoja respecto del fondo. La idea es que la hoja quede en color negro y el fondo en blanco.

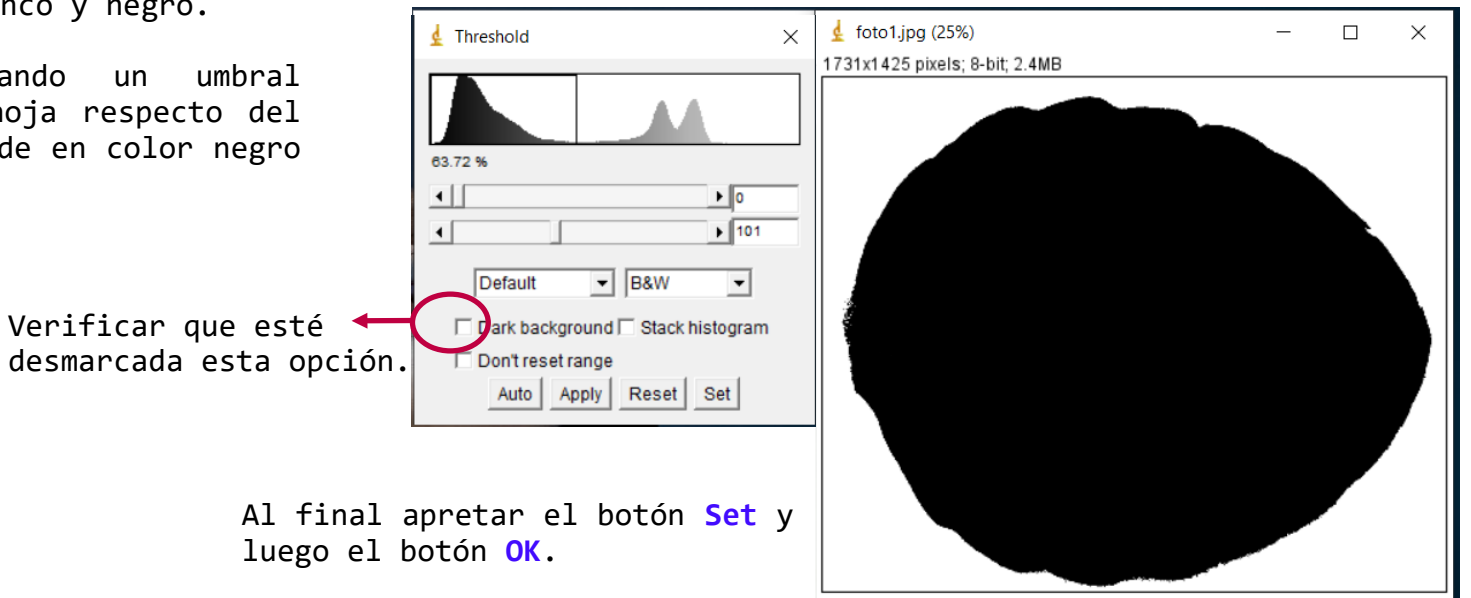

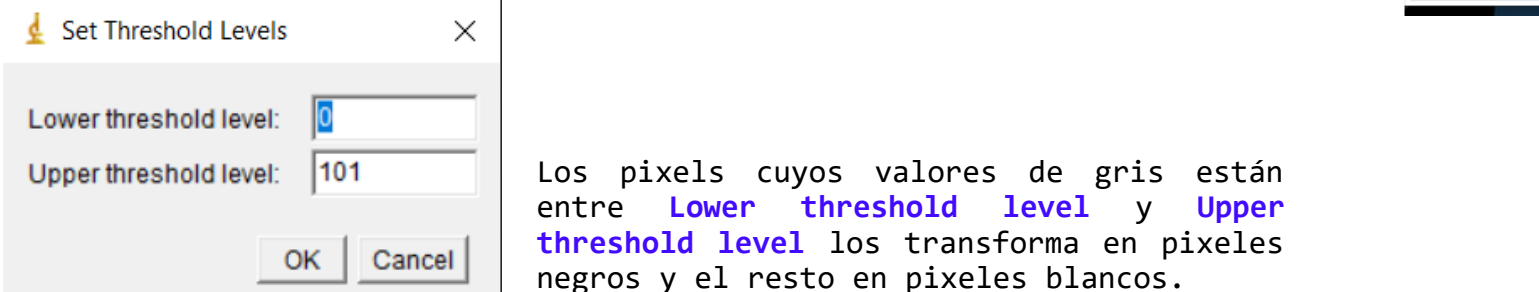

#### Ir a Image > Adjust > Threshold

# 6- Medición del área.

### Ir a Analyze > Set Measurements

Se abre la siguiente ventana. Seleccionar Area y Perimeter (el perímetro puede ser útil para estimar la incerteza).

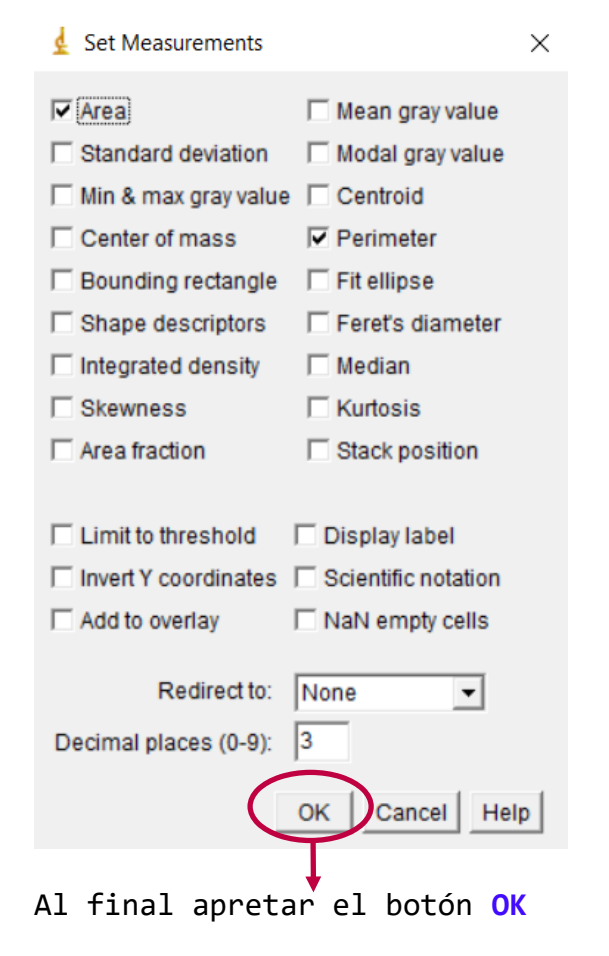

### Luego ir a Analyze > Analyze particles

Indicar el tamaño del objetos que se quiere analizar (en este ejemplo se eligió un valor mínimo de 50). Así el programa no considera partículas cuya área sea menor (en pixeles) al valor mínimo elegido. Esto puede ser útil si quedaron pixeles de color negro dispersos por el fondo, fuera de la hoja.

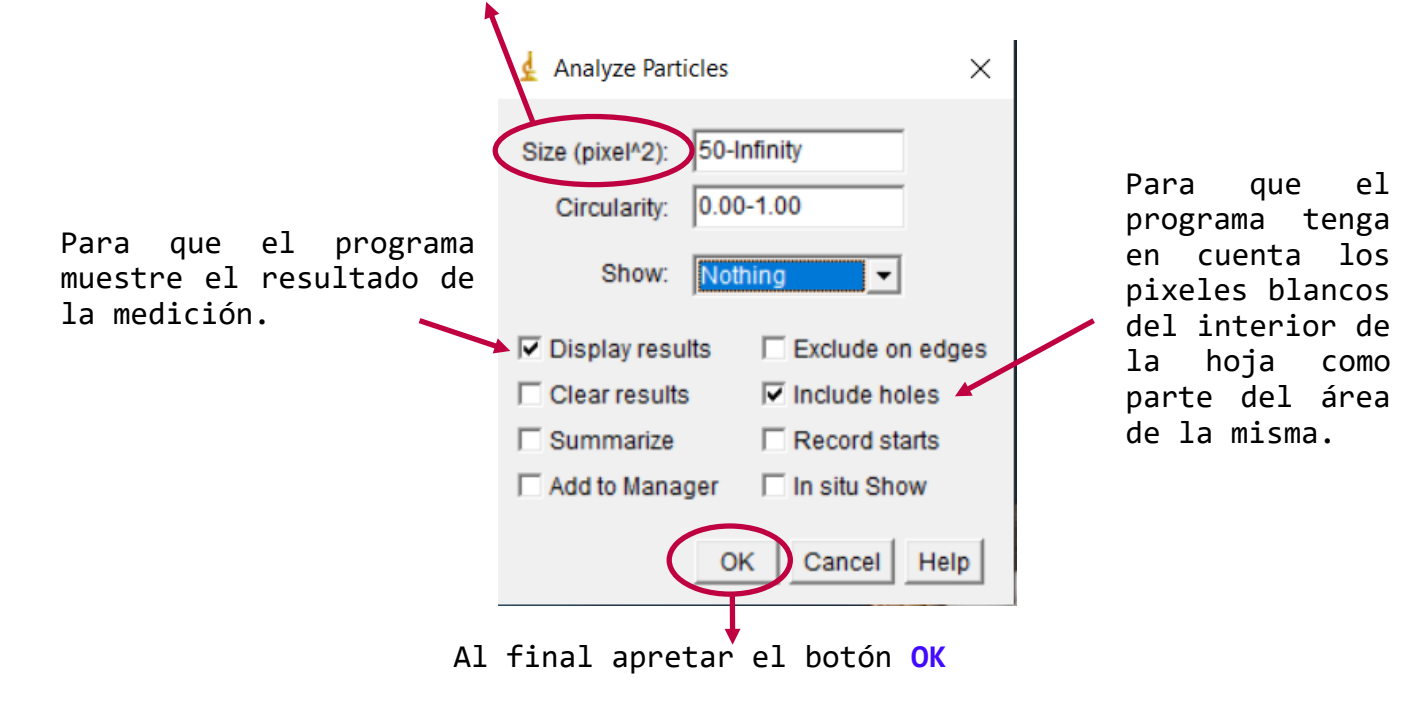

Finalmente se obtiene una tabla con los resultados.

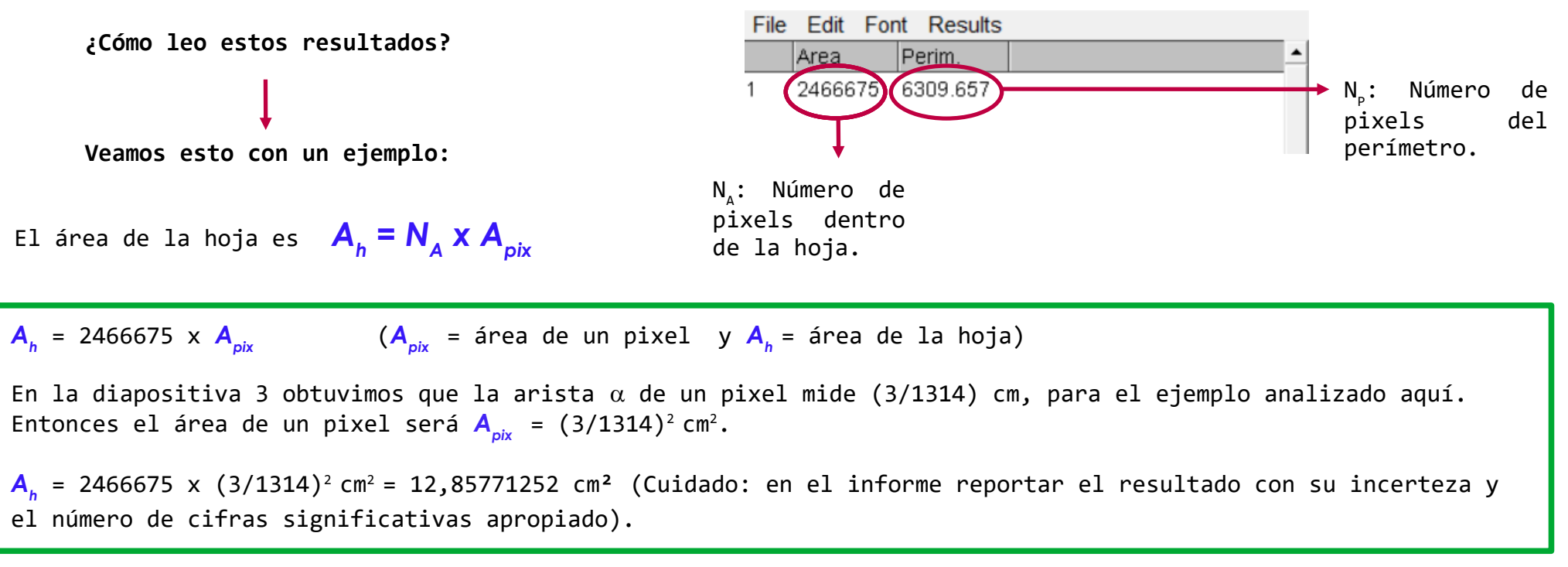

Results

El perímetro P se puede obtener a partir de:  $P = N_p \times \alpha$ 

En este ejemplo, el perímetro en cm será: P = 6309.657 x (3/1314) cm = 14,40560959 cm

 $\times$ 

### 7- Estimación de la incerteza.

Como el área de la hoja es  $A_h = N_A \times A_{pix}$ 

A<sub>pix</sub> = área de un pixel
N<sub>A</sub> = número de pixels dentro de la hoja

Para estimar la incerteza  $\Delta A_h$  del área de la hoja tenemos que considerar todas las fuentes de error. En este caso pueden provenir tanto del número de pixels ( $N_A$ ) como del área del pixel ( $A_{pix}$ ).

**Error de**  $N_A \rightarrow la$  cantidad  $N_A$  depende de los valores de los umbrales Lower threshold level y Upper threshold level (ver diapositiva 6). Si se varían estos valores, el borde de la hoja que el programa considera para determinar el área puede cambiar. La elección de estos dos umbrales depende del criterio del usuario (con el objetivo de lograr que la hoja quede negra y el fondo sea blanco).

Entonces, si al variar los umbrales cambia el borde de la hoja, la variación de N<sub>A</sub> será proporcional al número de pixels del perímetro de la hoja. Con este criterio, a primer orden podemos considerar:

 $\Delta N_{A} = N_{P}$  donde  $N_{P}$  es el número de pixels del perímetro.

**Error de**  $A_{pix} \rightarrow$  hay dos contribuciones importantes:

1- N<sub>c</sub> el número de pixels del segmento graficado con la herramienta Straight en la calibración (ver dispositiva 3).

2- El instrumento que se utilizó como escala.

En el ejemplo:

1- el segmento graficado tiene  $N_c = (1314 \pm 5)$  pixels.

2- El instrumento de referencia es una regla con una resolución de 1 mm. Si considero el error instrumental  $\mathcal{E}_{inst}$  = 1 mm = 0,1 cm, el segmento graficado corresponde a una distancia de calibración  $D_c$  = (3,0 ± 0,1) cm.

La arista del pixel mide  $\alpha = \frac{D_c}{N_c}$  El área del pixel mide  $\alpha^2$ 

Propagando errores se obtienen las incertezas  $\Delta \alpha$  de la arista del pixel y  $\Delta A_{\text{pix}}$  del área del pixel.

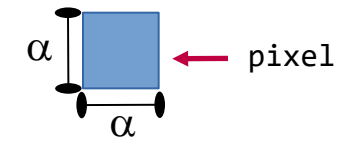